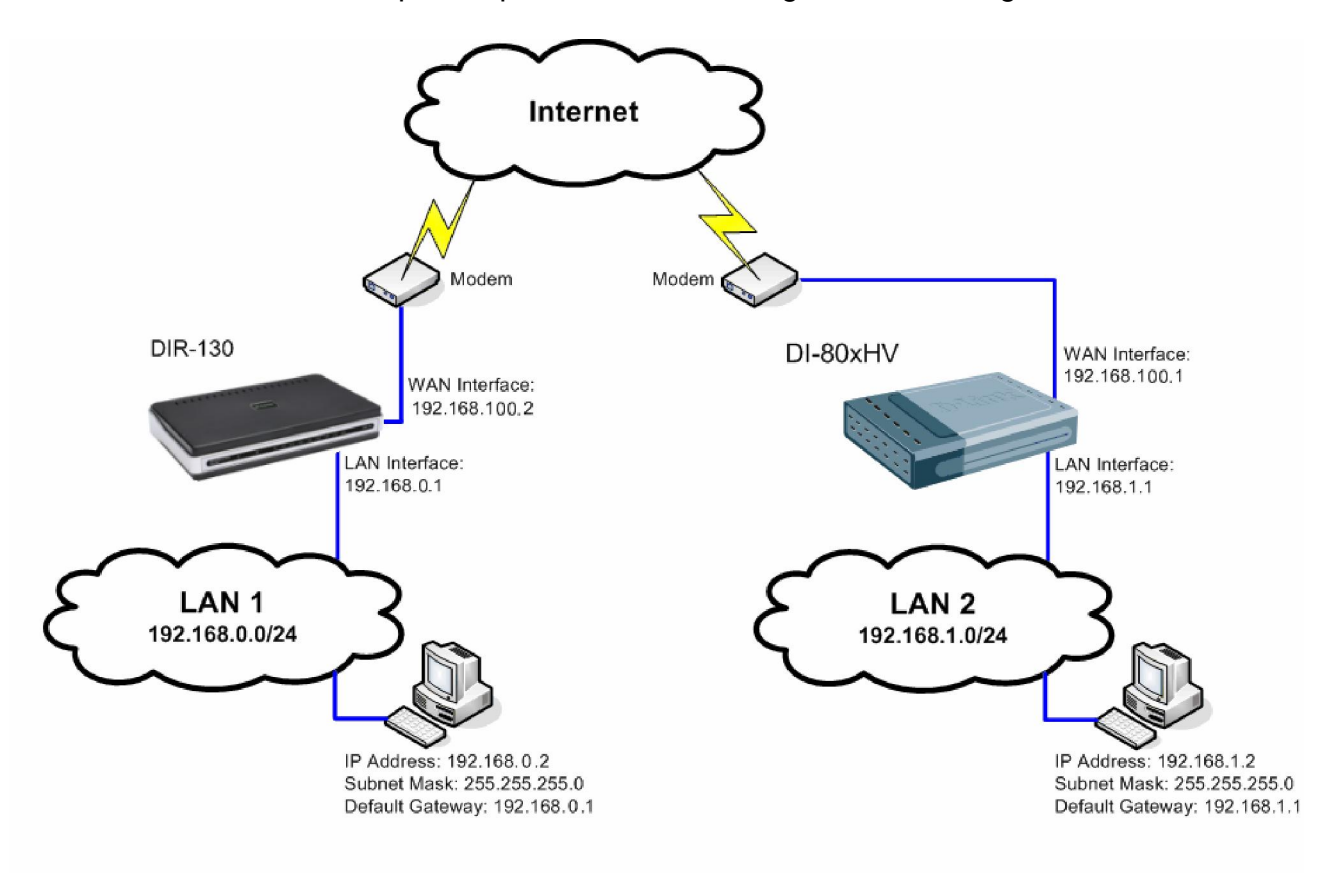

This setup example uses the following network settings:

In our example the IPSec VPN tunnel is established between two LANs: 192.168.0.x and 192.168.1.x.

NOTE: It is essential to have private networks (LAN 1 and LAN 2) on different subnets.

# Configuration of the DIR-130

**Step 1.** Log into the DIR-130 by opening Internet Explorer and typing the LAN address of the device. In our example we are using the default 192.168.0.1. Enter Username and Password which you specified during the initial setup of the Firewall.

Step 2: Click on SETUP, select VPN SETTINGS, and select IPSec from the ADD VPN PROFILE dropdown list and click Add.

| D-Link                                        | ć                               |          |       |        |
|-----------------------------------------------|---------------------------------|----------|-------|--------|
| DIR-130                                       | SETUP                           | ADVANCED | TOOLS | STATUS |
| INTEIRNET<br>NETWORK SETTINGS<br>VPN SETTINGS | VPN SETTINGS<br>ADD VPN PROFILE |          |       |        |
|                                               | 20 - VPN PROFILE                | ame      | Туре  |        |

Step 3: Configure the *IPSec VPN* as followed: IPSEC SETTING

- Enable: check box to enable
- Name: enter a name for the VPN
- Encapsulation Mode:: Tunnel
- **Remote IP:** select Site to Site and enter the remote gateway
- Remote Local LAN Net /Mask: enter the remote network and remote subnet mask

Authentication: enter a Pre-shared Key (Pre-share key must match remote side)

| VPN - IPSEC                                                    |                                            |  |  |  |  |  |
|----------------------------------------------------------------|--------------------------------------------|--|--|--|--|--|
| User this section to create and configure your VPN-IPSec page. |                                            |  |  |  |  |  |
| Save Settings Don't Save Settings                              |                                            |  |  |  |  |  |
| IPSEC SETTING :                                                |                                            |  |  |  |  |  |
|                                                                | 🗹 Enable                                   |  |  |  |  |  |
| Name :                                                         | test                                       |  |  |  |  |  |
| Local Net /Mask :                                              | 192.168.0.0/24                             |  |  |  |  |  |
| Remote IP :                                                    | ◯ Remote User ⊙ Site to Site 192.168.100.2 |  |  |  |  |  |
| Remote Local LAN Net /Mask :                                   | 192.168.1.0/24                             |  |  |  |  |  |
| Authentication :                                               | Pre-shared Key test                        |  |  |  |  |  |
|                                                                | 🔿 X.509 Certificate                        |  |  |  |  |  |
|                                                                | Local Identity D-Link Demo 🔽               |  |  |  |  |  |
|                                                                | Certificates 🔜                             |  |  |  |  |  |
|                                                                | XAUTH                                      |  |  |  |  |  |
|                                                                | Server mode                                |  |  |  |  |  |
|                                                                | Authentication database Group1 💌           |  |  |  |  |  |
|                                                                | O Cilent mode                              |  |  |  |  |  |
|                                                                | User Name                                  |  |  |  |  |  |
|                                                                | Password                                   |  |  |  |  |  |
| Local ID :                                                     | Default 💌                                  |  |  |  |  |  |
| Remote ID :                                                    | Default                                    |  |  |  |  |  |

#### PHASE 1

• IKE Proposal List: leave at default (3DES, SHA1)

#### PHASE 2

• IPSec Proposal List: leave at default (3DES, SHA1)

Click Save Settings.

| PHASE 1 :                               |                           |
|-----------------------------------------|---------------------------|
| 💿 Main mode 🔘 Aggressiv                 | ve mode                   |
| NAT-T Enable:                           |                           |
| Keep Alive / DPD: 🔿 none 💿 Keep Alive 🔿 | DPD (Dead Peer Detection) |
| DH Group : 🛛 2 - modp 1024-bit 💌        |                           |
| IKE Proposal List :                     |                           |
| Cipher                                  | Hash                      |
| #1: 3DES 💌                              | MD5 💌                     |
| #2: 3DE5 💌                              | MD5                       |
| #3: 3DES 💌                              | MD5                       |
| #4: 3DE5 💌                              | MD5 💌                     |
| IKE Lifetime : 28800 Seconds            |                           |
| PHASE 2 :                               |                           |
| PFS Enable: 🗹 Perfect Forward Secrec    | y PFS                     |
| PFS DH Group : 2 - modp 1024-bit 💌      |                           |
| IPSec Proposal List :                   |                           |
| Cipher                                  | Hash                      |
| #1: 3DES 💌                              | MD5 💌                     |
| #2: 3DE5 💌                              | MD5 💌                     |
| #3: 3DES 💌                              | MD5                       |
| #4: 3DE5                                | MD5 💌                     |
| IPSec Lifetime : 3600 Seconds           |                           |

# Configuration of DI804HV/808HV

**Step 1:** Open your web browser and type in the IP address of the router (*192.168.0.1* by default). Enter the username (*admin* by default) and password (blank by default), and then click **OK**.

In our setup we changed the IP of the unit to 192.168.1.1 (NOTE both routers can not be on the same subnet).

Step 2: Click on the Home tab and select the VPN button and configure as followed:

- VPN: check to enable
- Max. number of tunnels: enter the number of tunnels

ID 1

- Tunnel Name: enter a name of the VPN
- Method: select IKE

Click **Apply** to save the settings.

| Hon       | ne Advance       | d Tools             | Status             | Help      |
|-----------|------------------|---------------------|--------------------|-----------|
| VPN Setti | ings             |                     |                    |           |
|           | item             |                     | Setting            |           |
| VPN       |                  | 🗹 Enable            |                    |           |
| NetBIOS b | iroadcast        | 📃 Enable            |                    |           |
| Max. numł | per of tunnels   | 1                   |                    |           |
| ID        | Tunnal Nama      |                     | Method             |           |
| 1         | test             |                     | IKE V More         | 1         |
| 2         |                  |                     | IKE 🗸 More         | 1         |
| 3         |                  |                     | IKE 🗸 More         | า         |
| 4         |                  |                     | IKE V More         | 1         |
| 5         |                  |                     | IKE V More         | า้ เ      |
|           |                  |                     |                    |           |
| Previous  | nage Next nage   |                     |                    |           |
| Dynam     | hic VPN Settings | L2TP Server Setting | PPTP Server Settin | iq        |
| View V    | PN Status        |                     |                    |           |
|           |                  |                     |                    |           |
|           |                  |                     | 🤍 🔮                | 3 🔂       |
|           |                  |                     | Apply Car          | ncel Help |

D-Link D-Link Technical Support – How to setup an IPSec VPN connection between a DIR-130 and DI-80xHV Page 5 of 10 TechSupport

Step 3: Click on More under Method and configure as followed:

Tunnel Name: the name of the tunnel should already be entered if done in the previous step

- Local Subnet: enter the local subnet (192.168.0.0 in this example)
- Local Netmask: enter the local subnet mask(255.255.255.0 in this example)
- **Remote Subnet:** enter the remote subnet (192.168.1.0 in this example)
- **Remote Netmask:** enter the remote subnet mask(255.255.255.0 in this example)
- **Remote Gateway:** enter the remote gateway (*172.68.140.140* in this example)
- IKE Keep Alive (Ping IP Address): enter an IP address of a client on the remote side (192.168.1.100 in this example)
- **Preshare Key:** enter preshare key as desired (*Pre-share key* must match remote side)
- IPSec NAT Traversal: check to enable
- Auto-reconnect: check to enable

Click **Apply** to save the settings and click **Continue** when prompted.

| Home                                | Advanced | Tools           | Status              | Help               |
|-------------------------------------|----------|-----------------|---------------------|--------------------|
| VPN Settings -                      | Tunnel 1 |                 |                     |                    |
| P                                   | tem      |                 | Setting             |                    |
| Tunnel Name                         |          | test            |                     |                    |
| Aggressive Mode                     | 9        | Enable          |                     |                    |
| Local Subnet                        |          | 192.168.1.0     |                     |                    |
| Local Netmask                       |          | 255.255.255.0   |                     |                    |
| Remote Subnet                       |          | 192.168.0.0     |                     |                    |
| Remote Netmas                       | k        | 255.255.255.0   |                     |                    |
| Remote Gateway                      | <i>i</i> | 192.168.100.2   |                     |                    |
| IKE Keep Alive<br>(Ping IP Address) | )        | 192.168.0.1     |                     |                    |
| Preshare Key                        |          | ••••            |                     |                    |
| Extended Authen                     | tication | Enable          |                     |                    |
| (XAUTH)                             |          | Server mode     | Set Local user      |                    |
|                                     |          | Client mode     |                     |                    |
|                                     |          | User Name       |                     |                    |
|                                     |          | Password        |                     |                    |
| IPSec NAT Travel                    | rsal     | 📃 Enable        |                     |                    |
| Auto-reconnect                      |          | Enable          |                     |                    |
| Remote ID                           |          | Type IP Address | ~                   |                    |
|                                     |          | Value           |                     |                    |
| Local ID                            |          | Type IP Address | <b>~</b>            |                    |
|                                     |          | Value           |                     |                    |
| IKE Proposal Ind                    | ex       | Select IKE Prop | oosal               |                    |
| IPSec Proposal I                    | ndex     | Select IPSec F  | Proposal            |                    |
|                                     |          |                 | G 🔗 🔗<br>Back Apply | 😡 🛟<br>Cancel Help |

D-Link D-Link Technical Support – How to setup an IPSec VPN connection between a DIR-130 and DI-80xHV Page 6 of 10 TechSupport

Step 4: Click on Select IKE Proposal and configure as followed:

- Proposal Name: enter a name for the Proposal ID Number 1
- **DH Group**: Group 2
- Encrypt algorithm: 3DES
- Authentication Algorithm: SHA1
- Life Time: 28800
- Life Time Unit: Sec
- Proposal ID: select 1 and click on Add To to add to the IKE Proposal index

Click **Apply** and then click **Back**.

| Home         | Advance              | d Tools           | Stat           | us        | Help         |
|--------------|----------------------|-------------------|----------------|-----------|--------------|
| VPN Setting  | s - Tunnel 1 - Set I | KE Proposal       |                |           |              |
|              | Item                 |                   | Setting        | J         |              |
| IKE Proposal | index                | IKE               |                |           |              |
|              |                      | Descent           | -              |           |              |
|              |                      | Renov             | 2              |           |              |
| ID Proposal  | Name DH Group        | Encrypt algorithm | with algorithm | Life Time | Life Time Ur |
| 1 IKE        | Group 2 🚩            | 3DES 💌            | SHA1 🔛         | 28800     | Sec. 🚩       |
| 2            | Group 1 📉            | 3DES 📉            | SHA1 💌         | 0         | Sec. 🔽       |
| 3            | Group 1 💌            | 3DES 💌            | SHA1 💌         | 0         | Sec. 💌       |
| 4            | Group 1 💌            | 3DES 💌            | SHA1 🔛         | 0         | Sec. 💌       |
| 5            | Group 1 💌            | 3DES 🚩            | SHA1 💌         | 0         | Sec. 💌       |
| 6            | Group 1 💌            | 3DES 💌            | SHA1 💌         | 0         | Sec. 💌       |
| 7            | Group 1 💌            | 3DES 💌            | SHA1 💌         | 0         | Sec. 🔽       |
| 8            | Group 1 💌            | 3DES 💌            | SHA1 💌         | 0         | Sec. 💌       |
| 9            | Group 1 💌            | 3DES 💌            | SHA1 🖌         | 0         | Sec. 💌       |
| 10           | Group 1 💌            | 3DES 💌            | SHA1 💌         | 0         | Sec. 💌       |

D-Link D-Link Technical Support – How to setup an IPSec VPN connection between a DIR-130 and DI-80xHV Page 7 of 10 TechSupport

Step 5: Click on Select IPSec Proposal and configure as followed:

- Proposal Name: enter a name for Proposal ID Number 1
- **DH Group**: Group 2
- Encapsulation Protocol: ESP
- Encryption Algorithm: 3DES
- Authentication Algorithm: SHA1
- Life Time: 3600
- Life Time Unit: Sec.
- Proposal ID: select 1 and click on Add To to add to the IPSec Proposal index

Click **Apply** and then click **Continue** when prompted.

| ink<br>orks for People |                              |              |                  | Broad                  | DI-808H<br>band VPN F | V<br>touter  |                   |
|------------------------|------------------------------|--------------|------------------|------------------------|-----------------------|--------------|-------------------|
|                        | Home                         | Advan        | ced              | Tools                  | Statu                 | s            | Help              |
| VPN                    | l Settings - T               | funnel 1 - S | et IPSE          | C Proposal             |                       |              |                   |
|                        | It                           | em           |                  |                        | Setting               |              |                   |
| 18                     | ec Proposal In               | IUEX         |                  | Rer                    | nove                  |              |                   |
|                        | <sup>o</sup> roposal<br>Name | DH Group     | Encap<br>protoco | Encrypt<br>I algorithr | Auth<br>n algorithm   | Life<br>Time | Life Time<br>Unit |
| 1                      | IPSec                        | Group 2 💌    | ESP              | M 3DES                 | SHA1 💌                | 3600         | Sec. 💌            |
| 2                      |                              | None         | ESP              | M 3DES                 | None M                | 0            | Sec. 💌            |
| 3                      |                              | None 🖌       | ESP              | SDES                   | V None V              | 0            | Sec. 🛩            |
| 4                      |                              | None 💌       | ESP              | SDES                   | None M                | 0            | Sec. 💌            |
| 5                      |                              | None 🔽       | ESP              | SDES                   | V None V              | 0            | Sec. 🔽            |
| 6                      |                              | None 💌       | ESP              | SDES                   | V None V              | 0            | Sec. 💌            |
| 7                      |                              | None 💌       | ESP              | M 3DES                 | None M                | 0            | Sec. 💌            |
| 8                      |                              | None 💌       | ESP              | M 3DES                 | None M                | 0            | Sec. 💌            |
| 9                      |                              | None 🖌       | ESP              | SDES                   | V None V              | 0            | Sec. 🔽            |
|                        |                              |              |                  |                        | [22] Itera [22]       | 0            |                   |

D-Link D-Link Technical Support – How to setup an IPSec VPN connection between a DIR-130 and DI-80xHV Page 8 of 10 TechSupport

**Step 6:** Click on the **Status** tab and select the **VPN Status** button. The VPN should be established. If the tunnel has not been established, click on the **Refresh** button or ping to an IP address on the remote side. When replies are sent back, the tunnel has been established.

| D-Link<br>Building Networks for People |                  |                                                             | Broo                                        | DI-80      | <b>OBHV</b><br>VPN Router |              |      |
|----------------------------------------|------------------|-------------------------------------------------------------|---------------------------------------------|------------|---------------------------|--------------|------|
|                                        | Ho               | me Advan                                                    | iced Too                                    | ls (       | Status 🗧                  | He           | lp   |
|                                        | VPN S<br>VPN sta | tatus<br>atus display VPN conne<br>h VPN setting            | ection state.                               |            |                           |              |      |
| Device Info                            | Name             | Remote Network<br>IP Address/<br>Subnet Mask/               | Local Network<br>IP Address/<br>Subnet Mask | Туре       | State                     | Life<br>Time | Drop |
| Log                                    | IPSec            | Gateway<br>192.168.1.0/<br>255.255.255.0/<br>172.68.140.140 | 192.168.0.0/<br>255.255.255.0               | ESP tunnel | IKE established           | 3600         | Drop |
| VPN Status Active Sessions             |                  |                                                             |                                             |            |                           |              |      |

### Connecting to shared resources via VPN

To connect to shared resources via VPN you can map remote computers' drives and folders by opening Windows Explorer and going to Tools > Map Network Drive (you need to specify the IP address of the computer on remote network and the name of the shared folder):

| Map Network Drive |                                                                                                    | 8                                                                            |  |  |
|-------------------|----------------------------------------------------------------------------------------------------|------------------------------------------------------------------------------|--|--|
|                   | Windows can help you connect to a shared network folde<br>and assign a drive letter to the connection so that you ca<br>access the folder using My Computer.<br>Specify the drive letter for the connection and the folder<br>that you want to connect to: |                                                                              |  |  |
|                   | <u>D</u> rive:                                                                                                    | Z: 💌                                                                         |  |  |
|                   | F <u>o</u> lder:                                                                                                    | \\192.168.1.20\Shared Do 😽 📴 rowse                                           |  |  |
|                   |                                                                                                    | Example: \\server\share                                                      |  |  |
|                   |                                                                                                    | Reconnect at logon                                                           |  |  |
|                   |                                                                                                    | Connect using a <u>different user name</u> .                                 |  |  |
|                   |                                                                                                    | <u>Sign up for online storage or connect to a</u><br><u>network server</u> . |  |  |
|                   |                                                                                                    | < Back Finish Cancel                                                         |  |  |

Alternatively you can do Search > Computers or People > Computer on Network > specify the IP address of the computer you are trying to connect to.

If you do not see computers in My Network Places or My Network Neighbourhood you may need to enable NetBIOS over TCP/IP in Windows.

Note that firewall/antivirus software installed on your or remote computer may stop you from accessing remote network.